# Newsletter October 2024

#### In this issue:

 Year Over Year Reports
Storing and Viewing Documents
Hourly Tag Listing Enhancment

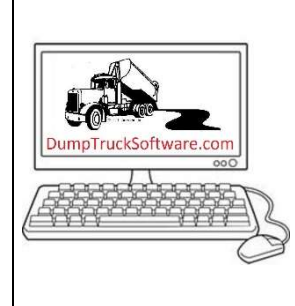

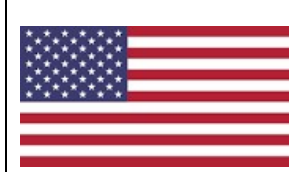

The General Election is on November 5<sup>th</sup>. We urge everyone to get registered and vote early for businessfriendly candidates. Explain to your family and friends why this election is crucial to bring back lower prices and social sanity. Then, get them registered and go to the polls.

# Dump Truck Software

### Year Over Year Reports

Is your company on a good business trajectory? What is your best month? Does your financial institution want some insight on estimated revenues? Find this report on the Receivable Invoices screen. Select the [Reports...] button and choose Year Over Year Report. Enter the years to calculate.

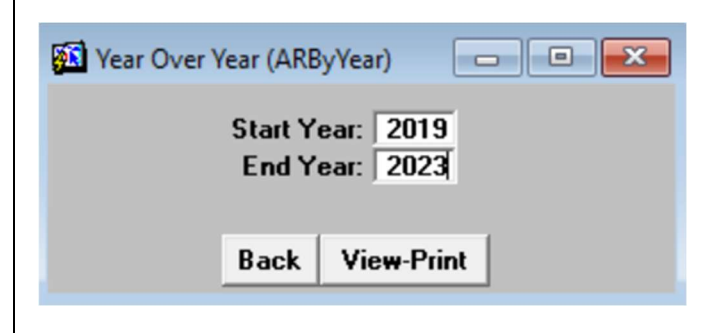

| Avg  | 434,079   | 605,264   | 412,078   | 618,839   | 561,742   | 603,601              | 899,895                | 1,130,066 | 1,115,975 | 1,112,900 | 860,561   | 464,308   | 8,726,447  |
|------|-----------|-----------|-----------|-----------|-----------|----------------------|------------------------|-----------|-----------|-----------|-----------|-----------|------------|
| Sum: | 2,170,395 | 3,026,322 | 2,060,389 | 3,094,195 | 2,808,711 | 3,018,005            | 4,499,475              | 5,650,328 | 5,579,877 | 5,564,501 | 4,302,806 | 1,857,234 | 43,632,237 |
| 2023 | 364,164   | 867,058   | 335,995   | 1,283,193 | 955,841   | 700,192              | 828,385                | 1,382,261 | 1,759,650 | 1,766,079 | 1,186,481 |           | 11,429,299 |
| 2022 | 963,733   | 619,053   | 749,452   | 867,032   | 801,240   | 982,066              | 1,997,646              | 1,804,563 | 1,023,320 | 1,300,486 | 880,951   | 521,370   | 12,510,912 |
| 2021 | 258,110   | 871,692   | 333,526   | 541,680   | 450,447   | 827,522              | 1,018,315              | 1,203,493 | 1,811,364 | 1,216,384 | 1,097,520 | 805,371   | 10,435,423 |
| 2020 | 467,495   | 456,240   | 369,977   | 222,117   | 339,589   | 234,055              | 353,951                | 798,677   | 554,139   | 706,255   | 476,602   | 273,212   | 5,252,310  |
| 2019 | 116,893   | 212,279   | 271,439   | 180,173   | 261,593   | 274,171              | 301,178                | 461,333   | 431,405   | 575,297   | 661,251   | 257,281   | 4,004,292  |
| Year | . Jan     | . Feb     | Mar       | Apr       | . May     | Jun                  | Jul                    | Aug       | . Sep     | , Oct     | Nov       | Dec       | YTD        |
|      |           |           |           |           | BEDR      | OCK TRU<br>YEAR OVER | CKING SE<br>R YEAR REF | PORT      |           |           |           |           | 03:58 AM   |

## **Storing and Viewing Documents**

Did you know that you can create PDFs in various portions of the DTS and have the document view by double clicking on it? You can also scan documents and have them appear. For example, some users will create a paper copy of an invoice and then scan it with the associated freight bills into one file. The PDF is saved in the Receivable Invoices folder and can be viewed by double-clicking on the invoice number on the Receivable Invoices screen.

The User Preferences screen identifies the storage locations. In a multiple user environment, the folders should be created on the main PC and then the client computers are instructed to access it on that machine. For example: \\MAINPC\Brasl\Safety **Note!!!** If you are using this feature, please license a copy of Carbonite for off-site backups. Go to Carbonite.com for more information. With Carbonite you can also backup your Documents folder. If you hard drive fails, or is stolen, you can simply download all of you backed up files onto the new machine.

| User Preferences (UtCustUs)   |                              |  |
|-------------------------------|------------------------------|--|
| User ID: ASN                  |                              |  |
| Inits:                        |                              |  |
| Name: WILMA FLINTSTON         | E                            |  |
| Title: PRESIDENT              |                              |  |
| Phone: 800 555-1212           |                              |  |
| Fax: 800 333-3333             |                              |  |
| EMail: WILMA@FLINTSTO         | NETRUCKING.COM               |  |
| Logo File Name:               | C:\BRASL\LOGO.JPG            |  |
| IC Statement Logo Name:       |                              |  |
| Generic Files Folder:         | C:\BRASL\OUTPUT              |  |
| Dispatch PDF Folder:          |                              |  |
| Scanned Freight Bills Folder: |                              |  |
| Scanned Freight Dins Folder.  |                              |  |
| Receivable Invoices Folder:   | C:\BRASL\RECEIVABLE_INVOICES |  |
| Subhaul Preview Folder:       | C:\BRASL\SUBHAUL_PREVIEW     |  |
| Subhaul Excel Folder:         | C:\BRASL\SUBHAUL_EXCEL       |  |
| Subhaul Statements Folder:    | C:\BRASL\STATEMENTS_FOLDER   |  |
| Scanned Safety File Folder:   | C:\BRASL\SAFETY              |  |
| Payable Check Images:         | C:\BRASL\CHECKS              |  |
|                               |                              |  |
| Employee Documents Folder:    | C:\BRASL\EMPLOYEE_DOCS       |  |
| Employee Statements Folder:   | ]                            |  |
| Scanned Equipment Docs:       | C:\BRASL\EQUIPMENT_DOCS      |  |
| Scanned Maintenance Docs:     | C:\BRASL\MAINTENANCE_DOCS    |  |
| Show Employee Warnings:       | N                            |  |
| Show IC Safety Warnings:      |                              |  |
| Show Equipment Warnings:      |                              |  |
| Prefer To Use Sortkey:        |                              |  |
| Fill Mark Boxes On Entry:     |                              |  |
| Maximize Windows:             | N                            |  |
| Back Save ?                   |                              |  |

#### Hourly Tag Listing Enhancement

Our developers added an Excel output button to the Hourly Tag Listing screen. This report lists all the hourly entries for the customer within the date range.

| 🛐 Hourly Tags            | Listing                      |         |
|--------------------------|------------------------------|---------|
| Begin Date:<br>End Date: | 01/01/24<br>08/31/24         |         |
| Customer:                | BEDROCK CONSTRUCTION COMPANY |         |
|                          | Back View-Print Excel        | GTILHrs |

| $[L8 \qquad \lor] : [\times \checkmark f_x \lor]$ |           |         |       |            |                       |              |      |               |   |   |
|---------------------------------------------------|-----------|---------|-------|------------|-----------------------|--------------|------|---------------|---|---|
|                                                   | A         | В       | с     | D          | E                     | F            | G    | н             | 1 | J |
| 1                                                 | Date      | Ft Bill | Truck | Truck Type | Description           | Description  | Qty  | Driver        |   |   |
| 2                                                 | 5/21/2024 | 24424   | 20    | SD         | <b>100 APPIAN WAY</b> | BEDROCK DUMP | 9    | SMITH, JOHN C |   |   |
| 3                                                 | 5/21/2024 | 25396   |       | SD         | <b>100 APPIAN WAY</b> | BEDROCK DUMP | 5    | BARNEY RUBBLE |   |   |
| 4                                                 | 5/22/2024 | 24038   | 22    | SD         | JOB STARTED HERE      | DUMP IT HERE | 9    | BARNEY RUBBLE |   |   |
| 5                                                 | 5/22/2024 | 24702   | 20    | SD         | JOB STARTED HERE      | DUMP IT HERE | 8.17 | SMITH, JOHN C |   |   |
| 6                                                 | 5/24/2024 | 24670   | 20    | SD         | JOB STARTED HERE      | DUMP IT HERE | 4    | SMITH, JOHN C |   |   |
| 7                                                 |           |         |       |            |                       |              |      |               |   |   |

|          | HOURLY TAG LISTING<br>BEDROCK CONSTRUCTION COMPANY<br>01/01/24 thru 08/31/24 |      |               |                  |              |        |       |
|----------|------------------------------------------------------------------------------|------|---------------|------------------|--------------|--------|-------|
| Date     | Tag Truck                                                                    | Туре | Driver        | Origin           | Destination  |        | Hours |
| 05/21/24 | 24424 20                                                                     | SD   | SMITH, JOHN C | 100 APPIAN WAY   | BEDROCK DUMP |        | 9.00  |
| 05/21/24 | 25396                                                                        | SD   | BARNEY RUBBL  | 100 APPIAN WAY   | BEDROCK DUMP |        | 5.00  |
| 05/22/24 | 24038 22                                                                     | SD   | BARNEY RUBBL  | JOB STARTED HERE | DUMP IT HERE |        | 9.00  |
| 05/22/24 | 24702 20                                                                     | SD   | SMITH, JOHN C | JOB STARTED HERE | DUMP IT HERE |        | 8.17  |
| 05/24/24 | 24670 20                                                                     | SD   | SMITH, JOHN C | JOB STARTED HERE | DUMP IT HERE |        | 4.00  |
|          |                                                                              |      |               |                  |              | Total: | 35.17 |